# 个体工商户注销全程电子化流程

1.打开"安徽政务服务网"网站(http://bb.ahzwfw.gov.cn/), (建议使用最新版本 360 安全浏览器, 如遇问题可以切换急速或兼容模式解决),区域选择安徽省。

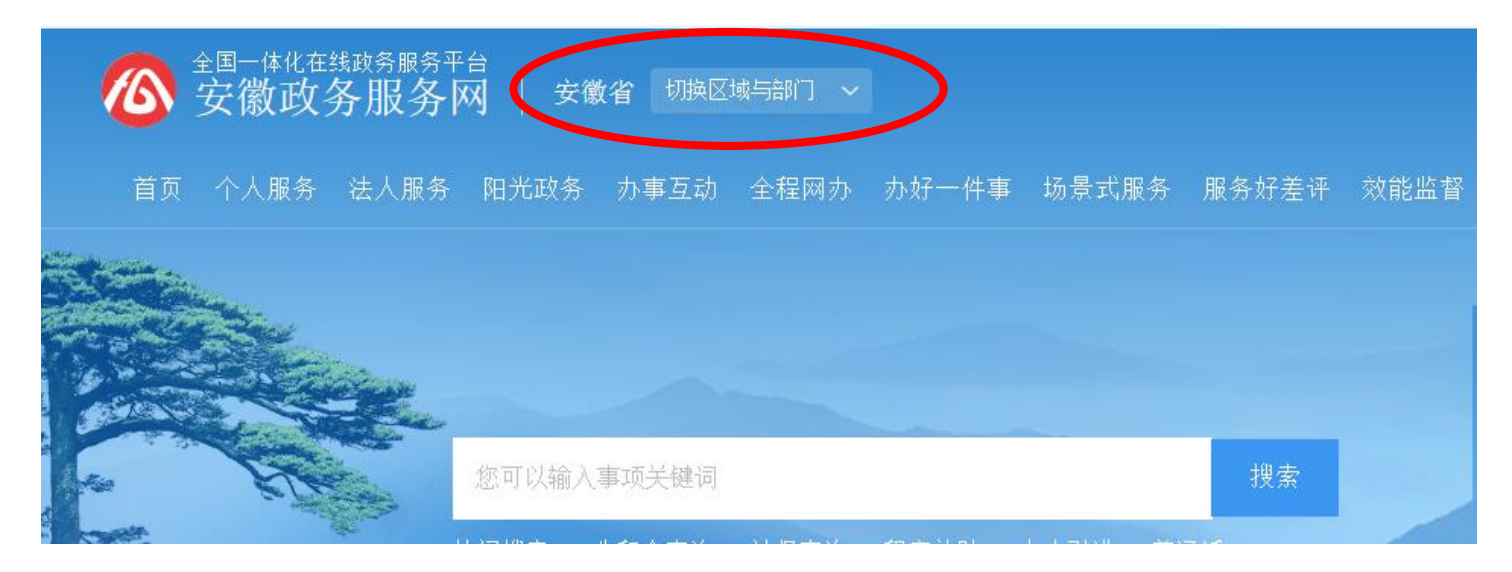

2.在网页底部点击"工商全程电子化" 若没有看到该按钮,点击下方的箭头,滑动查找

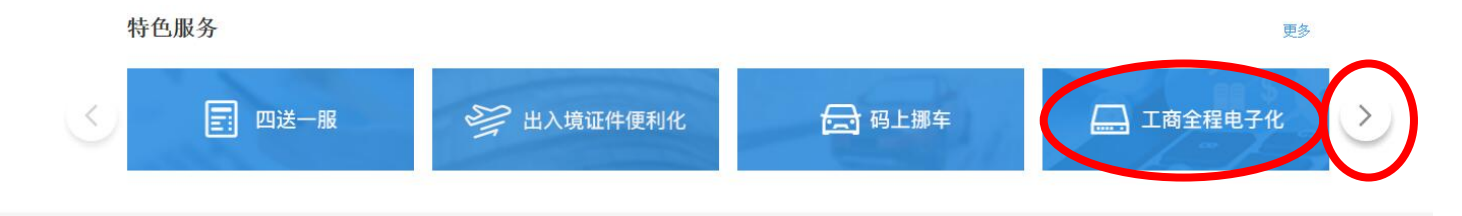

3.跳转到安徽政务服务网用户登录界面,申请人或单位需要注册账号并实名认证后进行 登录,有账号的用户直接输入用户名和密码登录;或使用支付宝扫描二维码进行注册和 登录。(推荐使用支付宝注册并登陆,注册更便捷)

|   | ⑧介人月     | 沪        | <b>〕</b> 法 | 人用户 |
|---|----------|----------|------------|-----|
|   | 〉 快捷     |          | 88 CA      |     |
| Q | 8 用户名/手材 | 11号/身份证号 |            |     |
| É | ? 密码     |          |            |     |
|   |          | 登录       |            |     |
| 3 |          |          | 注册   忘记    | 密码? |

# 4.登陆后点击业务办理网页右侧注销登记

| 京迎您!<br>上次登录:2020_03_09 17-02 | 业务办理       |            |      |                  |       |        |             |                |        |
|-------------------------------|------------|------------|------|------------------|-------|--------|-------------|----------------|--------|
| TVER DE O DI ME               | <b>H</b> a |            |      | [ <del>P</del> ] | 巴     | (#)    | ピ           | (#C)           |        |
| 🔋 业务办理                        |            | AT 1 8 1 1 |      |                  | L ( ) |        |             |                |        |
| <b>良</b> ,已办业务                | 企业名称自主申报   | 治标登记       | 设立宣记 | 受史登记(畲菜)         | 汪明登记  | 名称发史登记 | <i>清昇</i> 狙 | 治称自主申报(受<br>更) | 外商信息报告 |
| ▋ 绑定企业                        |            |            |      |                  |       |        |             |                |        |
| 民 相关业务                        |            |            |      |                  |       |        |             |                |        |
| <b>會</b> 云证书申请                |            |            |      |                  |       |        |             |                |        |
|                               |            |            |      |                  |       |        |             |                |        |
|                               |            |            |      |                  |       |        |             |                |        |
|                               |            |            |      |                  |       |        |             |                |        |

## 5.选择/绑定企业,第一次办理需先绑定企业信息,绑定成功后,保存进入下一步

| 选择/绑定企业       | 1 <b>X</b> ( |
|---------------|--------------|
|               | 选择企业         |
| 企业名称:         | XXXXXXX      |
| *统一社会信用代码注册号: | XXXXXXX      |
| * 经营者姓名:      | XXXX         |
| 经营者证件类型:      | 中华人民共和国居民身份证 |
| * 经营者证件号码:    | xxxx ×       |
|               | 保存 关闭        |
|               |              |
|               |              |
|               |              |

6. 填写注销信息(注意:清税证明文号是在注销税务信息时税务局提供给你的,如果没

| <mark>え 1.注销信息 &gt; 2.上传材料 &gt;</mark> |                  |
|----------------------------------------|------------------|
| 基本信息                                   |                  |
| 姓名:                                    |                  |
| 身份证号码:                                 |                  |
| * 注销原因 :                               | 停止经营 ^ >         |
| *《清税证明》文号:                             | 本人承诺未办理过任何税务登记手续 |

有登记过税务信息,在此栏填写本人承诺未办理过任何税务登记手续)

#### 7.上传身份证照片

| 材料清单  |   | 状态                   |             | 操作 |        |
|-------|---|----------------------|-------------|----|--------|
| )     |   | 未上传                  | <b>1</b> 上传 |    |        |
| 它相关材料 |   |                      | <u>↑</u> 上传 |    | 点击扫码上传 |
|       |   |                      |             |    |        |
|       | 1 | And the All The life |             |    |        |

# 8.选择全程电子化流程办理,保存预览并提交

| ── 选择该流程办理                    | 选择该流程办理           |
|-------------------------------|-------------------|
| □ 网上提交电子材料办理                  | 一窗口提交纸质材料办理       |
| 申请人填写电子材料                     | 金 申请人完成填报并提交      |
| +                             | +                 |
| 进行电子签名并提交 进行电子签名并提交           | <b>正</b> 工作人员内容审查 |
| +                             | - +               |
| 智能审批或转工作人员审批                  | 金 申请人下载申请文书打印,签字  |
|                               | - +               |
| 完成审批后给申请人反馈办理结果               | <b>企</b> 现场提交纸质材料 |
| 0 功能特点                        | ➡                 |
| ➡ 功能研究<br>1. 通过互联网在线完成,无需现场办理 | 盘 工作人员审批办理结束      |
|                               |                   |
|                               |                   |
|                               |                   |
|                               |                   |
|                               |                   |
| 上一步    保存                     | 预览并提交 返回          |

#### 9.点击网页下方签名按钮,进行电子签名

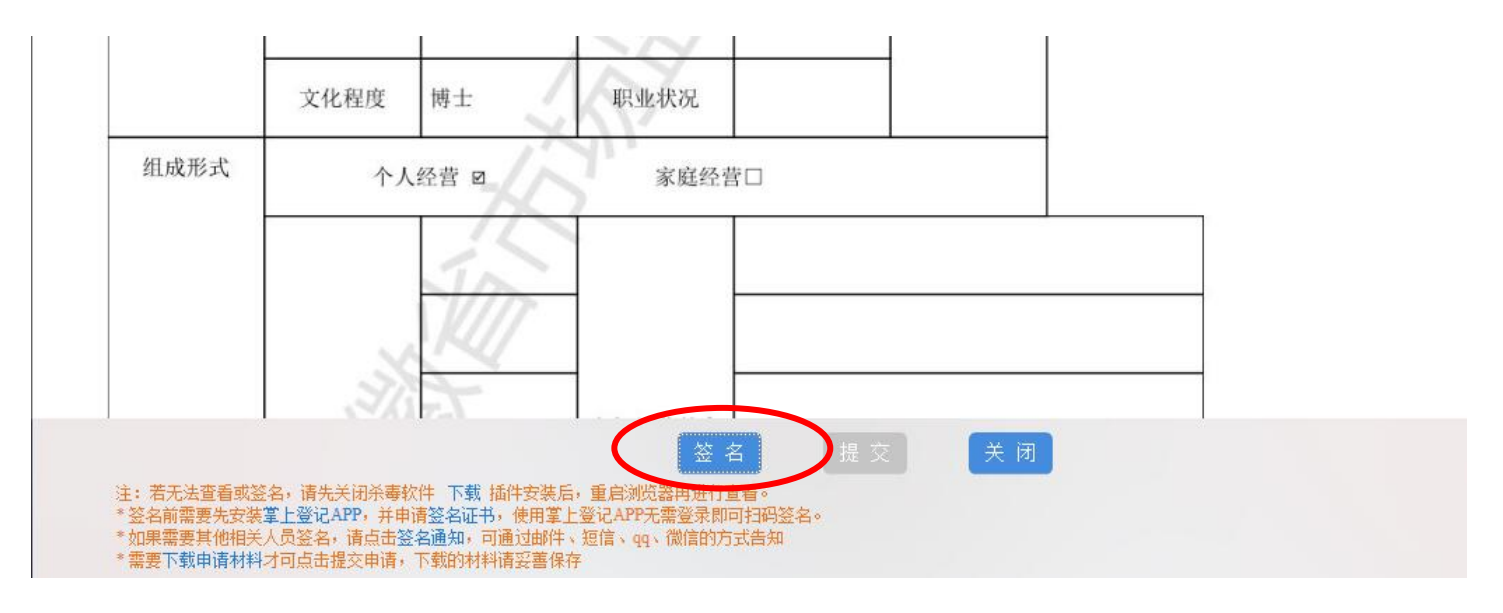

10. 选择事件证书签名方式签名(方法见 QQ 群文件 事件证书签名指南)

11.签名完成后提交,等待登记机关审核。(登记机关预审完成后,需将营业执照交还给 登记机关,登记机关批准后重新进入工商全程电子化-已办业务-核准通知书进行电子签 名。完成后在大厅领取准予注销核准通知书)

## 12.签名完成并提交,等待登记机关审核

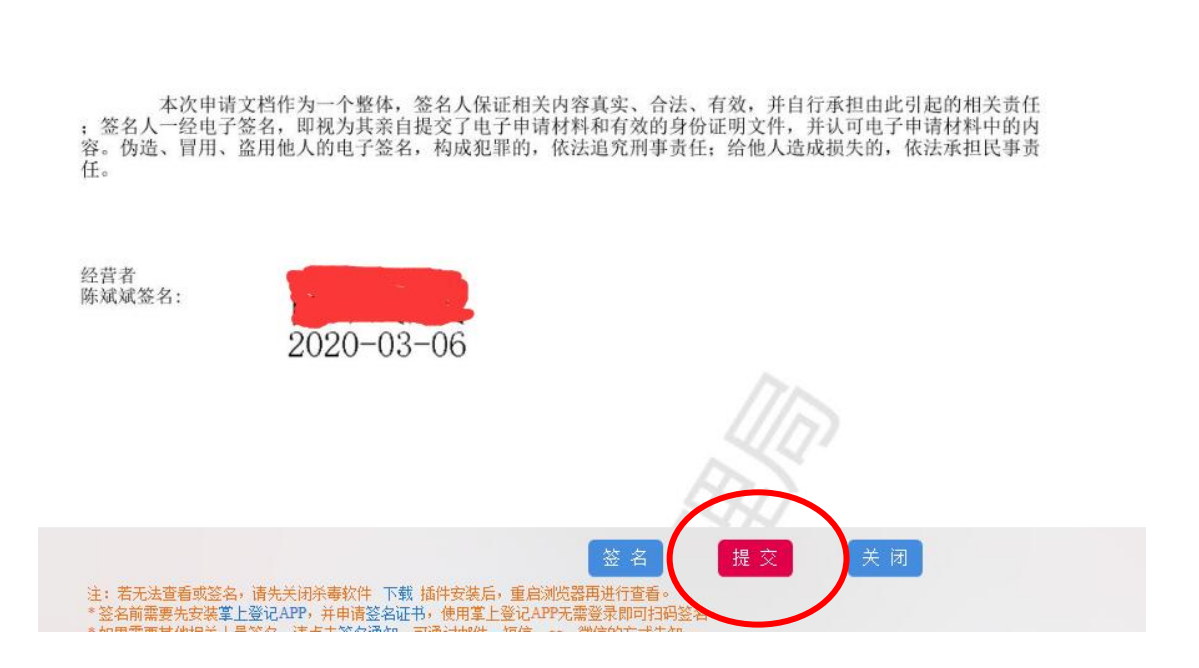

🔀 全屏看图 🚦 保存 🤷 发送到 🔻